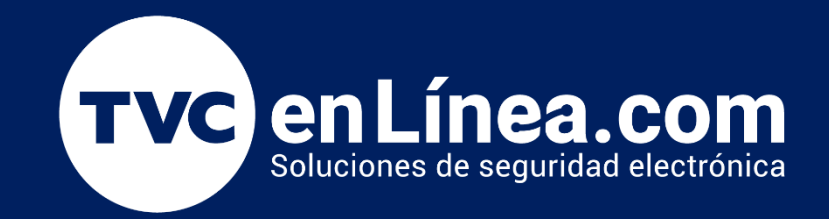

# Manual de instalación y recomendaciones Software de asistencia centralizada (**BioTime Pro**)

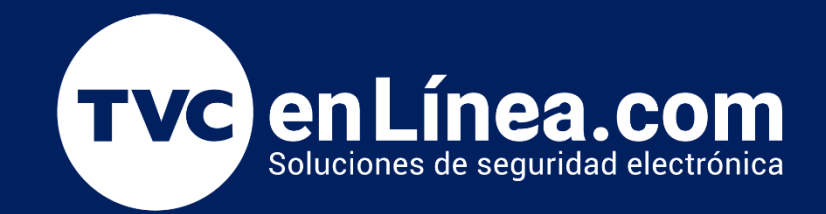

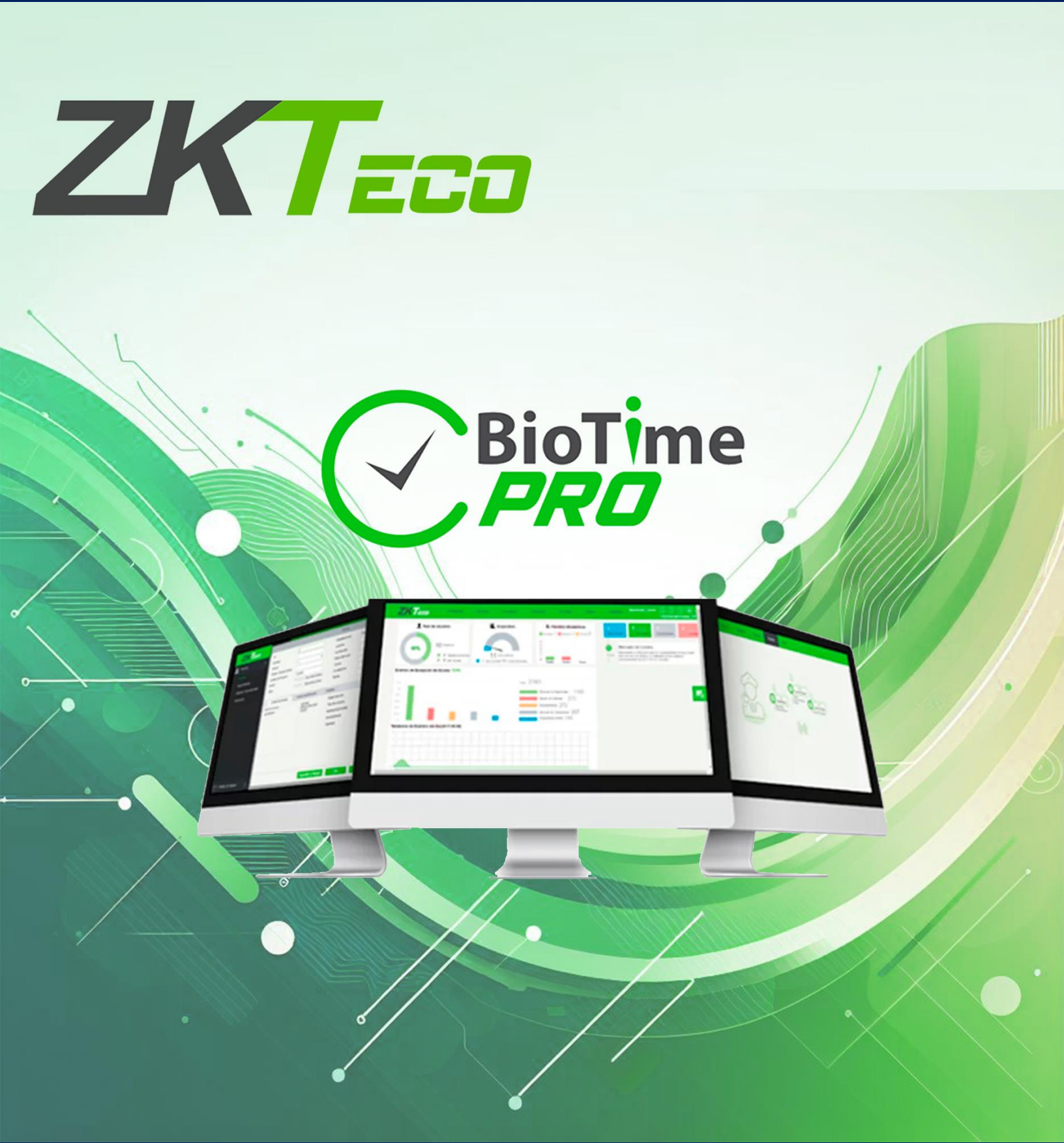

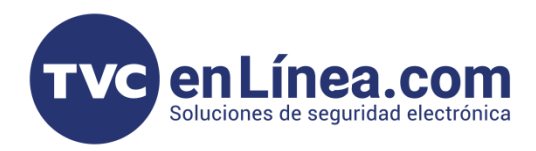

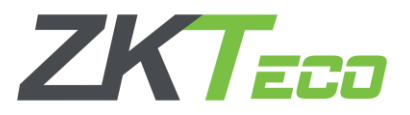

### Software de asistencia centralizada - BioTime Pro

El software **BioTime Pro** es un programa con **interface WEB**, el cual nos permite centralizar la las checadas, retardos y horas extras de distintas terminales de asistencia, y a su vez, el software también nos permite poder <u>administrar la asistencia en terminales remotas</u>\*.

Adicional el software tiene integración **cliente-servidor**, por lo que es posible poder acceder al servidor desde cualquier ordenador que se encuentre en la misma red, incluso se puede acceder de forma remota\*.

En este manual veremos cómo instalar el software en un ordenador, así como <u>recomendación que</u> tomar en cuenta antes y después de la instalación.

\* Todas las integraciones remotas requieren que en el servidor haya una IP publica fija o un dominio

#### Puntos importantes antes de la instalación

Si se piensa tener <u>más de 15 dispositivos</u> conectados a su servidor, <u>se recomienda el uso de la base</u> <u>de datos de SQL</u> y no la base de datos default (Postgres) dado a la robustez de la solución.

Antes de descargar el software, primeramente, se tiene que deshabilitar la protección del antivirus del ordenador, ya que el software contiene librerías que son detectadas por el antivirus y dejan la instalación incompleta.

Para el antivirus de **Windows**, se puede deshabilitar abriendo la aplicación "Seguridad de Windows" por medio del buscador de Windows, posteriormente selecciona la opción "Protección contra virus y amenazas".

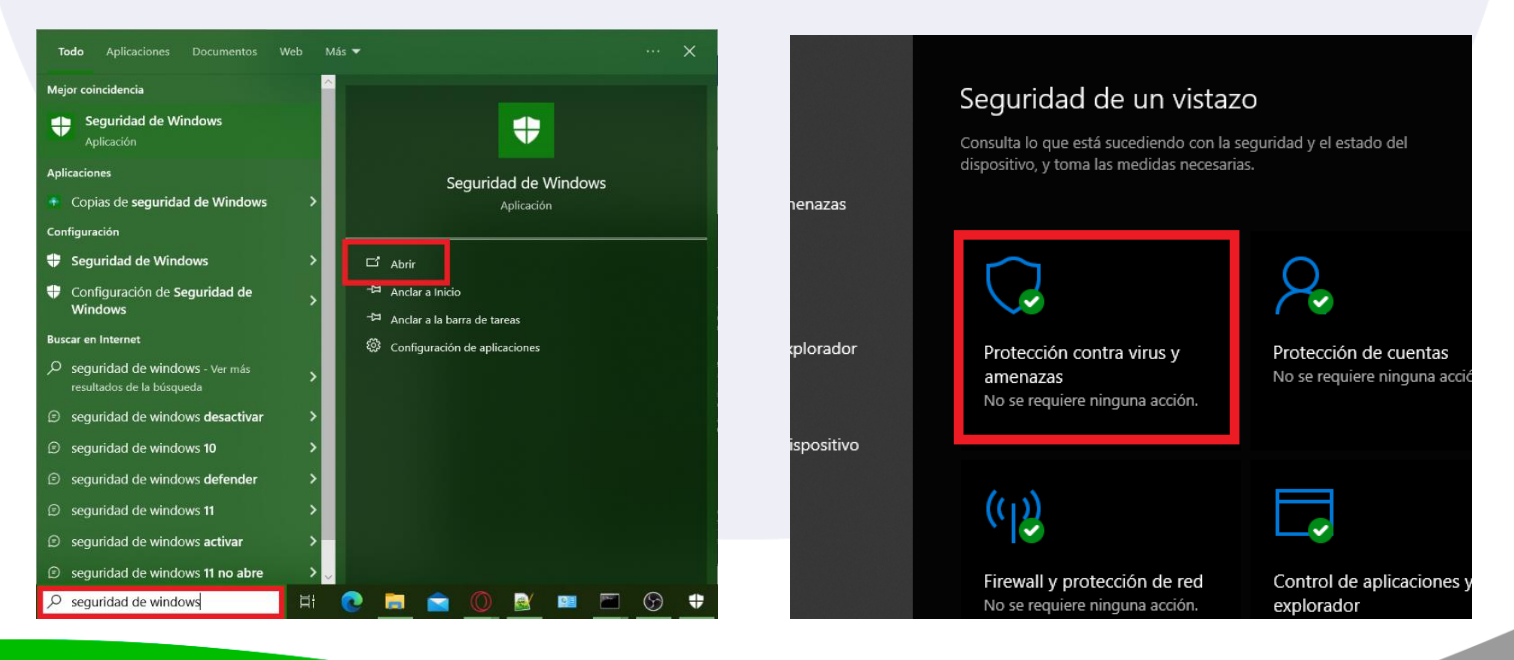

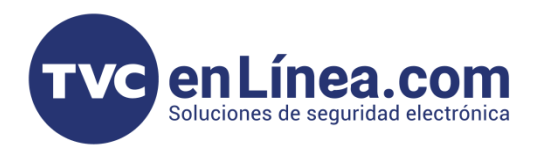

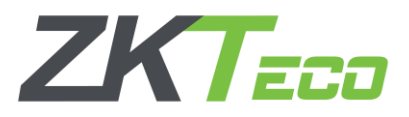

En la siguiente ventana seleccionamos la opción "Administrar la configuración" y en la próxima ventana deshabilitamos la opción de "<u>Protección en tiempo real</u>".

Con esa configuración, el antivirus ya no interfiere con la instalación del software, tendrá que deshabilitar la protección de su antivirus si cuenta con otro que no sea el de Windows.

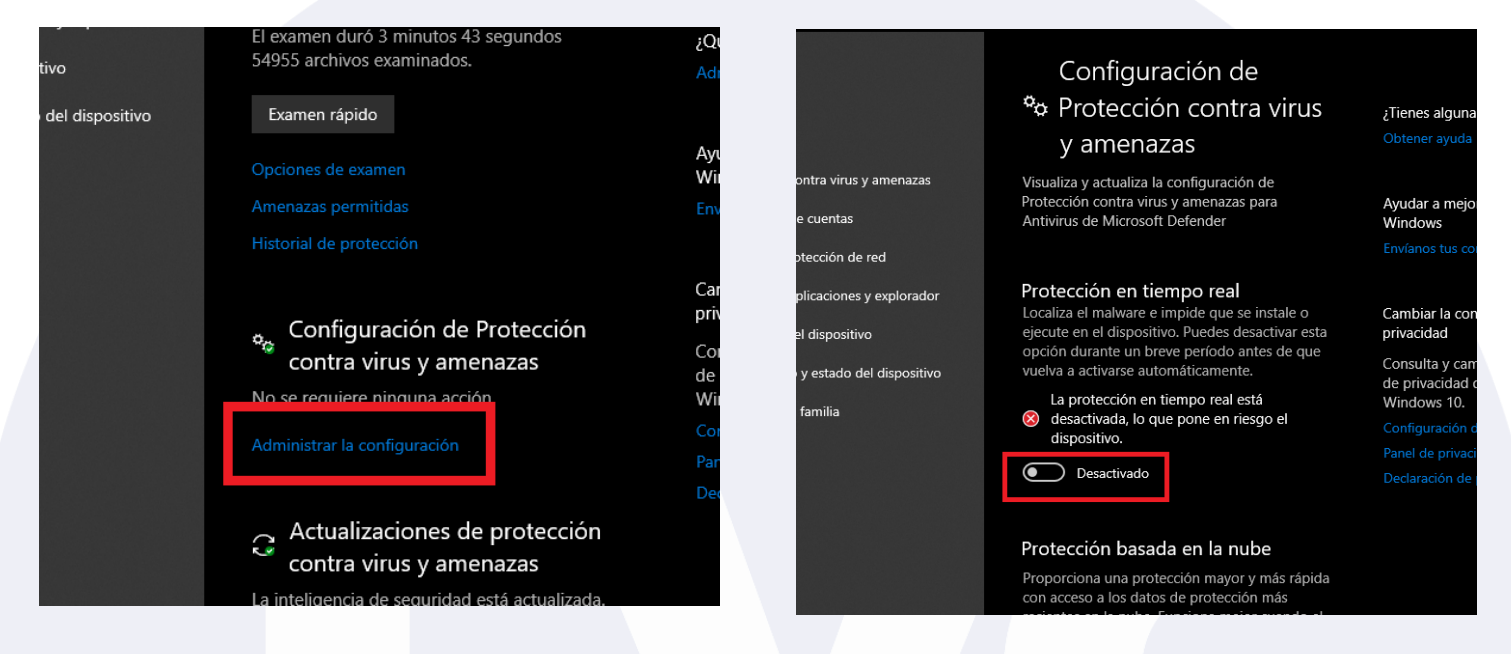

#### Descarga del software

El software se puede descargar desde nuestro foro en este <u>link</u> en el apartado "Software de Administración Remota", seleccionamos el botón indicado para comenzar la descarga, una vez finalizada la descarga, deberá encontrar el archivo comprimido en Descargas con el nombre "BiotimePro\_1.0.6.4\_20220507.14313.zip".

| re de Acceso y Asistencia                     | acceso 3.   | Sortware  | Versión       | Software de Cobro:                                |                                                 |
|-----------------------------------------------|-------------|-----------|---------------|---------------------------------------------------|-------------------------------------------------|
| 023 • 🕔 1 Minuto de lectura • Colaboradores 🍨 | RHUDAMIUM   | DESCARGA  | 3.2.7.4.1     | Control de Asistencia /                           | 📙 🛛 👱 📕 🖵 🖉 Descargas                           |
| Buscar                                        |             |           |               | <u>Compatible con Sistema</u><br><u>de Nómina</u> | Archivo Inicio Compartir Vista                  |
| > DSC                                         | ZKBiol ock  |           | Versión       | Software Gratuito:                                | 🖌 📄 📋 🐰 🖪 Mover a - 🛛 🗶 Eliminar -              |
| > IMOU                                        |             | DESCARGA  | 1.1.9.11      | Solución de Hoteles /                             |                                                 |
| > RISCO                                       |             |           |               | Requiere Licencia                                 | acceso rápido                                   |
| > SAXXON                                      |             |           |               |                                                   | Portapapeles Organizar Nuev                     |
| > UBIQUITI                                    |             | Coftwo    | a da Adu      | ninistración Dom                                  |                                                 |
| > UTEPO                                       |             | Soltwa    | re de Adi     | ninistración Rem                                  | 🖕 🔶 👻 🛧 📙 « Des » Desca 🛛 🗸 👌 🖉 🖉 Buscar en De  |
| > VIVOTEK                                     | Software    | Enlace de | Versión       | Notas                                             |                                                 |
| ~ ZKTECO                                      |             | Descarga  |               |                                                   | ^ Nombre                                        |
| Software de Acceso y Asistencia               | BioTime     |           | Versión       | Software de Cobro: Control                        | Acceso rápido BiotimePro 1 0 6 4 20220507 14313 |
| Software Soluciones Vehiculares               | PRO         |           | WinX64        | de Asistencia / Versión                           | Escritorio 🖈                                    |
| Software/APP Soluciones de CCTV               |             |           | 1 0 6 4 2022- | Gratuita: 2 Dispositivos -                        | - Pescargas 🖈                                   |
| Drivers para Periféricos ZKTeco               |             |           | 05 07         | 200 Employ                                        |                                                 |
| SDK's para Dispositivos ZKTeco                | (1) TKD1-   |           | 05-07         | 200 Emplead S                                     | <b>3 4 5 *</b>                                  |
| Software Obsoletos                            | CVSecurity  | SOFTWARE  | Versión       | Software de Cob                                   |                                                 |
| > Firmware                                    |             | DESCARGA  | 6.0.1.R 2023- | Sistema de Módulos                                | otoTil vro                                      |
| Guías de Configuraciones                      |             |           | 08-09         |                                                   | Desktop                                         |
| Diagramas o Soluciones                        | ZKBioAccess | SOFTWARE  | Versión       | Software de Cobro:                                |                                                 |
| nformación de Productos                       | 105         | DESCARGA  | 3.3.1R 2022-  | Sistema de Módulos /                              | Media                                           |
| Resolución de Errores                         |             |           | 05-23         | Licencia Gratuita al adquirir                     | SS × ×                                          |
|                                               |             |           |               | Equipos VL                                        | 1 elemento                                      |

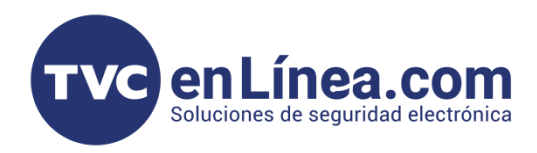

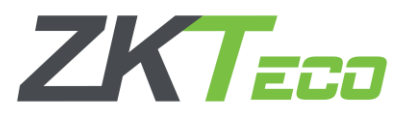

## Instalación del software

Una vez descargado, podemos proceder con los siguientes pasos de instalación:

1. Se descomprime el archivo ya descargado y dentro de la carpeta del archivo descomprimido, se ejecuta el archivo "Setup.exe".

| 📕 🛛 🔜 🖛 📔                      |           |                                               | Ad                   | ministrar             | Biotin      | nePro_1.0.6        | 4_20220507.14                | 4313                  |             |         |                                                         |
|--------------------------------|-----------|-----------------------------------------------|----------------------|-----------------------|-------------|--------------------|------------------------------|-----------------------|-------------|---------|---------------------------------------------------------|
| Archivo Inicio                 | Compar    | tir Vista                                     | Herramient           | tas de aplicació      | n           |                    |                              |                       |             |         |                                                         |
| Anclar al Copiar acceso rápido | Pegar     | 🔏 Cortar<br>🚾 Copiar ruta o<br>👔 Pegar acceso | le acceso<br>directo | Mover Copiar<br>a* a* | Eliminar Ca | ambiar Ne          | eva<br>peta                  | elemento *<br>:ceso * | Propiedades | Editar  | Seleccionar todo No seleccionar ning Invertir selección |
| 1                              | Portapape | eles                                          |                      | Org                   | ganizar     |                    | Nuevo                        |                       | A           | brir    | Seleccionar                                             |
| ← → • ↑ I                      | 🛛 🗉 De    | sc… → Biotim                                  | ePro_1.0.6.4_        | 2022                  | ~ U         |                    |                              |                       |             |         |                                                         |
| 🖈 Acceso rápido                | •         | Nombre<br>BioTim                              | e                    | Ŷ                     |             | Fecha de 10/08/202 | nodificación<br>2 12:18 n.m. | Tipo<br>Carpeta       | de archivos | Tamaño  |                                                         |
| Escritorio                     | *         | 🔞 setup                                       |                      |                       |             | 21/04/202          | 2 01:50 a.m.                 | Aplicaci              | ón          | 1,992 K | в                                                       |
| Documento:                     | s 🖈       |                                               |                      |                       |             |                    |                              |                       |             |         |                                                         |
| Imágenes                       | *         |                                               |                      |                       |             |                    |                              |                       |             |         |                                                         |
| Desktop                        | r         |                                               |                      |                       |             |                    |                              |                       |             |         |                                                         |
| Softwares                      | `         |                                               |                      |                       |             |                    |                              |                       |             |         |                                                         |
| 📮 SS                           |           |                                               |                      |                       |             |                    |                              |                       |             |         |                                                         |
| OneDrive - tw                  | c.mx      |                                               |                      |                       |             |                    |                              |                       |             |         |                                                         |

2. Se selecciona el idioma, por defecto está en Español México, y se selecciona el botón "Aceptar"

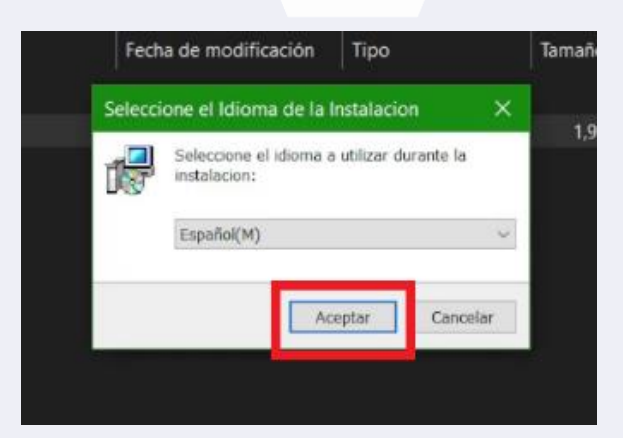

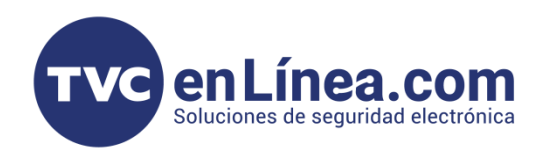

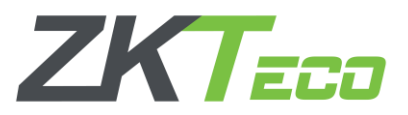

3. Saldrá la pantalla de confirmación de instalación, la cual presionamos el botón que dice "Iniciar".

| 3      | Herramientas de aplicación                                                                                                    |       |
|--------|----------------------------------------------------------------------------------------------------|-------|
|        | 🔄 💼 🐘 🖌 Y 🔲 🖳 Nusua alamanta y 💷 🖬 Aluis a 🛄 Salaccianas ta                                                                                                    | odo - |
| uta de | 🚏 Instalar - BioTimePro 🦳 🗌 🗙                                                                                                    | ngu   |
| ceso   |                                                                                                    |       |
|        | BioTime                                                                                                    |       |
| time   | PRO                                                                                                    |       |
|        |                                                                                                    |       |
| 9      | BioTime es una solución de tiempo y asistencia basado en la web, que cuenta con una aplicación móvil que gestiona<br>a la perfección la asistencia de los empleados |       |
| Time   |                                                                                                    |       |
| ıp     |                                                                                                    |       |
|        |                                                                                                    |       |
|        |                                                                                                    |       |
|        | Inclar                                                                                                    |       |
|        |                                                                                                    |       |
|        |                                                                                                    |       |
|        |                                                                                                    |       |

4. En seguida se mostrarán las políticas de privacidad y los términos y condiciones del uso del software, se recomienda leerlas completas para conocer las condiciones en las que se distribuye el software, una vez leídas, se procede a aceptarlas por medio del botón "Acuerdo".

|                                                     | ыоттперто                                                           |                                                                  |                                                        |                                               |                                               |                                    |
|-----------------------------------------------------|---------------------------------------------------------------------|------------------------------------------------------------------|--------------------------------------------------------|-----------------------------------------------|-----------------------------------------------|------------------------------------|
|                                                     |                                                                     |                                                                  |                                                        |                                               |                                               |                                    |
| END-USER LICE                                       | ENSE AGREEMENT F                                                    | FOR THIS SOFTWAI                                                 | Æ                                                      |                                               |                                               |                                    |
| Last Updated: I<br>Please read thi<br>PRODUCT.      | March 08, 2018<br>is End-User License                               | Agreement careful                                                | y before clicking the                                  | "Agree" button, dow                           | nloading or using th                          | e SOFTWARE                         |
| This Agreemer<br>SOFTWARE PR<br>printed materia     | it is a legal agreem<br>COUCT identified a<br>als, and online or el | ent between you (e<br>bove, which include<br>lectronic documenta | ither an individual or<br>s computer software<br>tion. | a single entity) and<br>, mobile application, | the Author of this so<br>and may include as   | oftware for the<br>sociated media, |
| By clicking the<br>terms and cone<br>do not downloa | "Agree" button, down ditions of this Agree ad or use the SOFT       | wnloading, copying,<br>ament. If you do not<br>WARE PRODUCT.     | or using the SOFTW<br>agree to the terms               | ARE PRODUCT, you of this Agreement, do        | are agreeing to be I<br>o not click on the "A | bound by the<br>gree" button and   |
| The SOFTWAR<br>this Agreement                       | E PRODUCT is licer<br>t. The SOFTWARE                               | nsed, not sold, to yo<br>PRODUCT is protect                      | u by the Author of th<br>ed by copyright laws          | e software for use st                         | rictly in accordance                          | with the terms of                  |
| LICENSE<br>The Author of I<br>PRODUCT sole          | the software grants<br>ly for your company                          | s you a revocable, n<br>y use. You may insta                     | on-exclusive, and no<br>Il and use an unlimit          | n-transferable license<br>ed number of copies | e, install and use o<br>of the SOFTWARE       | f the SOFTWARE<br>PRODUCT.         |
| You may repro<br>true and compl                     | duce and distribute<br>lete copy, including                         | an unlimited number<br>all copyright and tra                     | er of copies of the St<br>ademark notices, and         | FTWARE PRODUCT;<br>I shall be accompani       | ; provided that each<br>ed by a copy of this  | copy shall be a<br>EULA.           |
| DESCRIPTION<br>Limitations on I<br>BIOTIME, excep   | OF OTHER RIGHTS<br>Reverse Engineerin<br>pt and only to the         | AND LIMITATIONS g, Decompilation, a                              | nd Disassembly. You                                    | may not reverse eng                           | ineer, decompile, o                           | r disassemble the                  |
|                                                     |                                                                     |                                                                  |                                                        | < Atras                                       | Acuerdo                                       | Cancelar                           |
|                                                     |                                                                     |                                                                  |                                                        |                                               |                                               | -                                  |

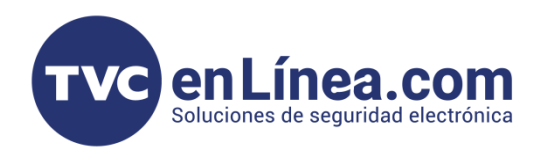

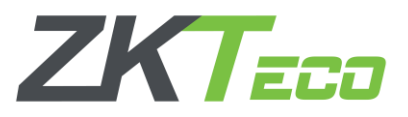

 A continuación, el instalador va a necesitar que le definamos donde se va a instalar, por defecto se instala en <u>C:\BioTime</u>, puede usar la dirección por defecto o usar alguna otra. Una vez que se define dónde se va a instalar, se selecciona el botón "Siguiente" para proseguir.

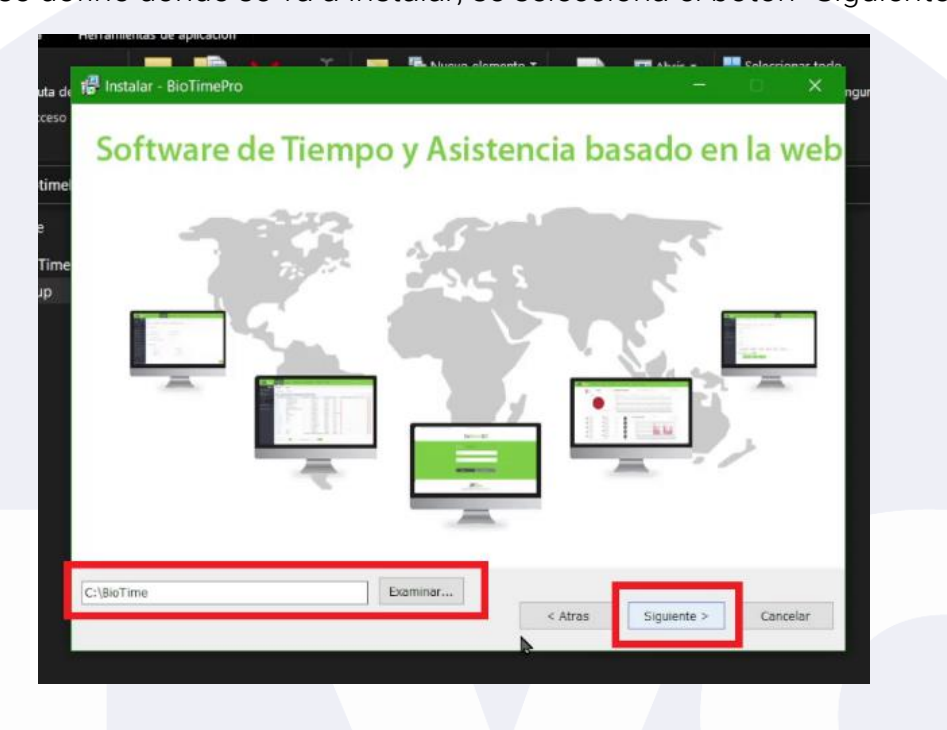

6. En la siguiente ventana se configura el puerto de comunicación, por defecto es el 80 y la casilla no está seleccionada, se recomienda **usar otro puerto de comunicación** (se puede usar el <u>8001</u>, <u>8081</u>, <u>8088</u>, entre otros) y **habilitar la casilla para agregar el puerto a las reglas de Firewall**.

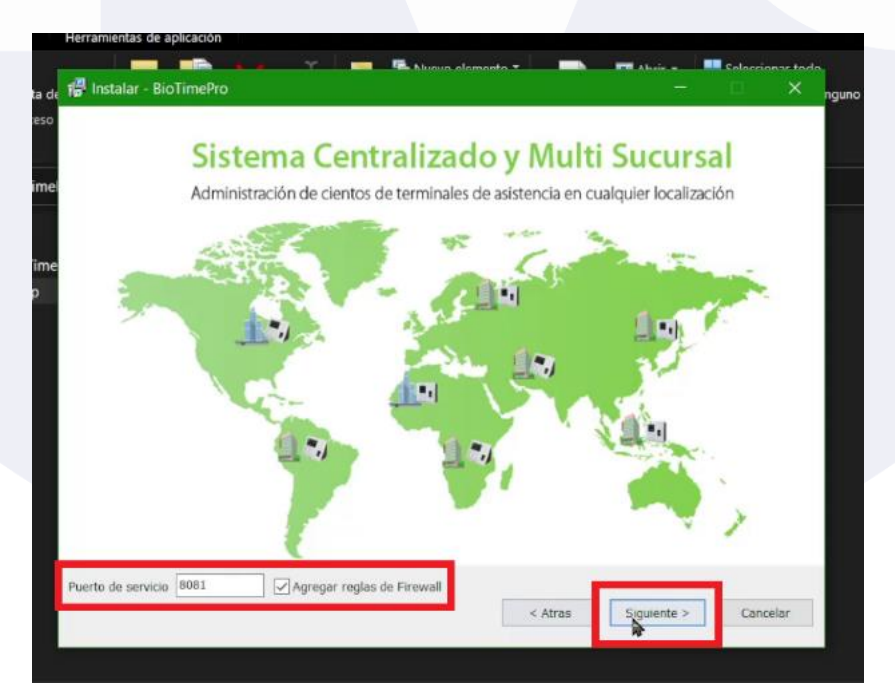

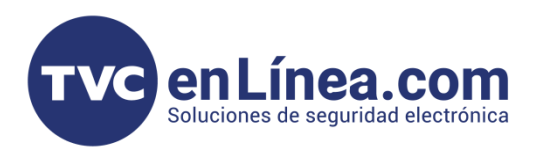

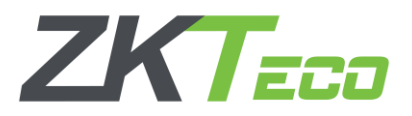

7. En la siguiente ventana saldrá un cuadro para la conexión de la base de datos, el software por defecto ya usa la base de datos Postgres, por lo que se puede usar siempre y cuando sean menos de 15 dispositivos, se selecciona el botón "Post" y luego en el botón "Siguiente".

|               | Soporta             | manupi           | es apos de k               | ase de c                              | acos  |
|---------------|---------------------|------------------|----------------------------|---------------------------------------|-------|
|               |                     |                  |                            |                                       |       |
|               | Postgre             | Configuración de | conexión de la base de dat | SQL S                                 | erver |
|               | Incient             |                  |                            |                                       |       |
|               |                     | Usuario          | postgres                   |                                       |       |
|               |                     | Contraseña       | •••••                      |                                       |       |
|               |                     | Confirmar contr  | ase                        |                                       |       |
|               |                     |                  |                            | 100                                   |       |
|               |                     |                  | Post Lano                  | Har                                   |       |
|               | Mv                  | 501              |                            | Oracle                                |       |
|               |                     |                  |                            | Cidere                                |       |
|               |                     |                  |                            |                                       |       |
| Portoro       | Race de de . O Otre | . Baro de dator  |                            |                                       |       |
| Publique Sign | base de de O Out    | a pase de datas  |                            | 1 1 1 1 1 1 1 1 1 1 1 1 1 1 1 1 1 1 1 |       |

NOTA: En caso de usar otra base de datos (SQL, MySQL, Oracle) se tiene que seleccionar el botón "Cancelar" y seleccionar la opción "Otra Base de datos" y definir los datos de la base de datos para realizar la conexión.

8. Finalmente, solo pedirá una última confirmación antes de hacer la instalación, seleccionamos el botón "Instalar" y esperamos a que termine.

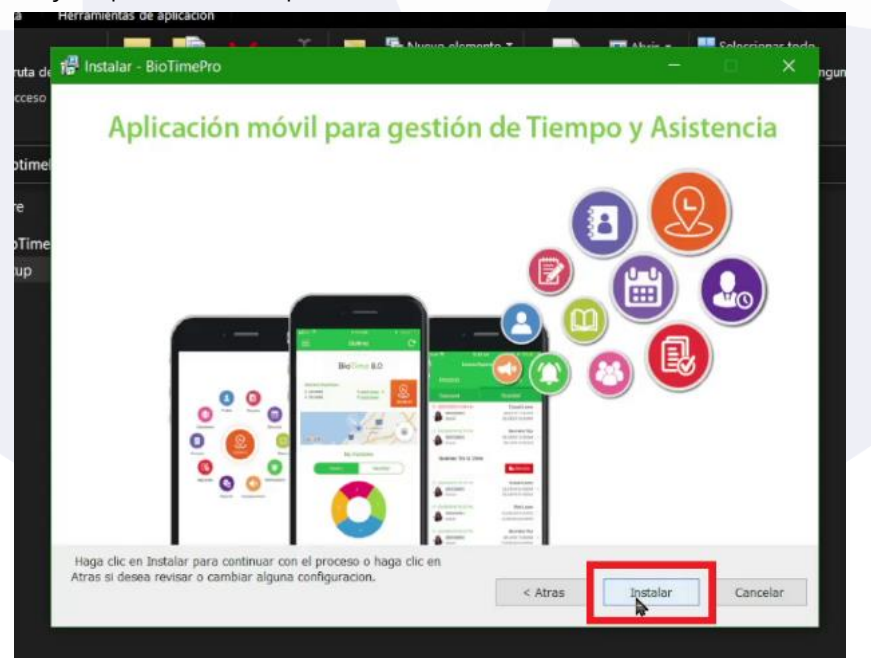

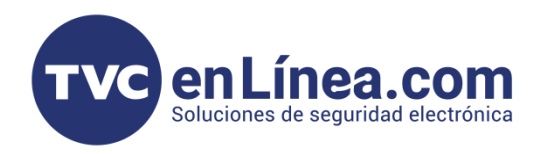

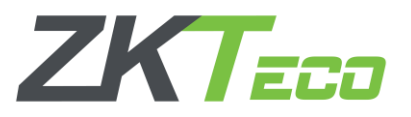

9. Una vez terminada la instalación, el instalador solicitará reiniciar el servidor, por lo que seleccionamos la opción de reiniciar el sistema ahora y luego al botón de "Finalizar". En caso de que no se vaya a reiniciar el servidor en ese momento, seleccionar la opción de reiniciar el sistema más tarde.

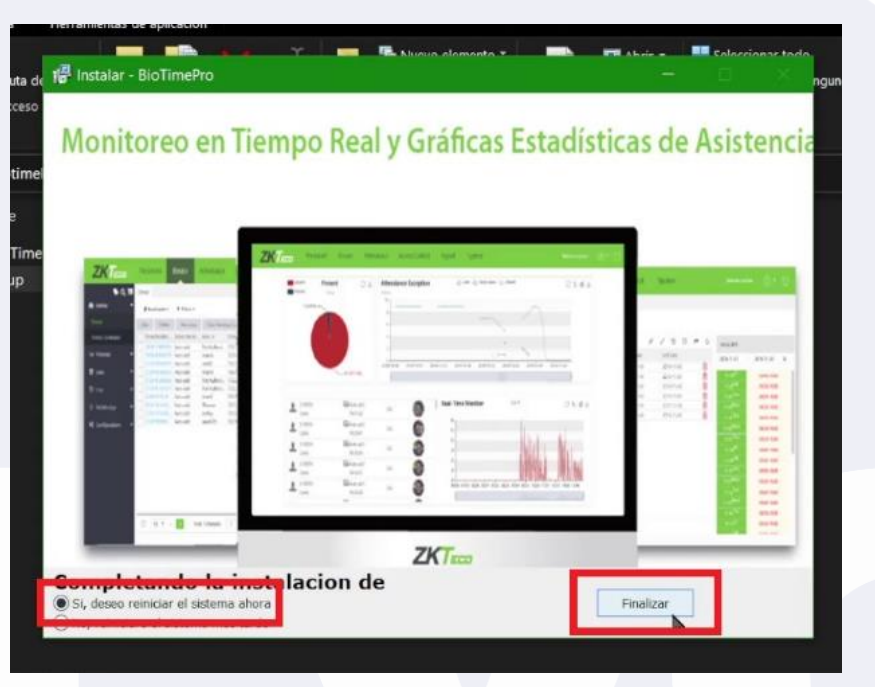

Nota: Antes de reiniciar el servidor, agregar la carpeta (<u>C:\BioTime</u>) como excepción al antivirus.

10. Una vez reiniciado el equipo, en el escritorio va a aparecer el icono para ingresar a BioTime Pro, y si lo abrimos nos va a mandar a la pantalla de login y un formulario para agregar un superusuario, los rellenamos y seleccionamos el botón "Continuar".

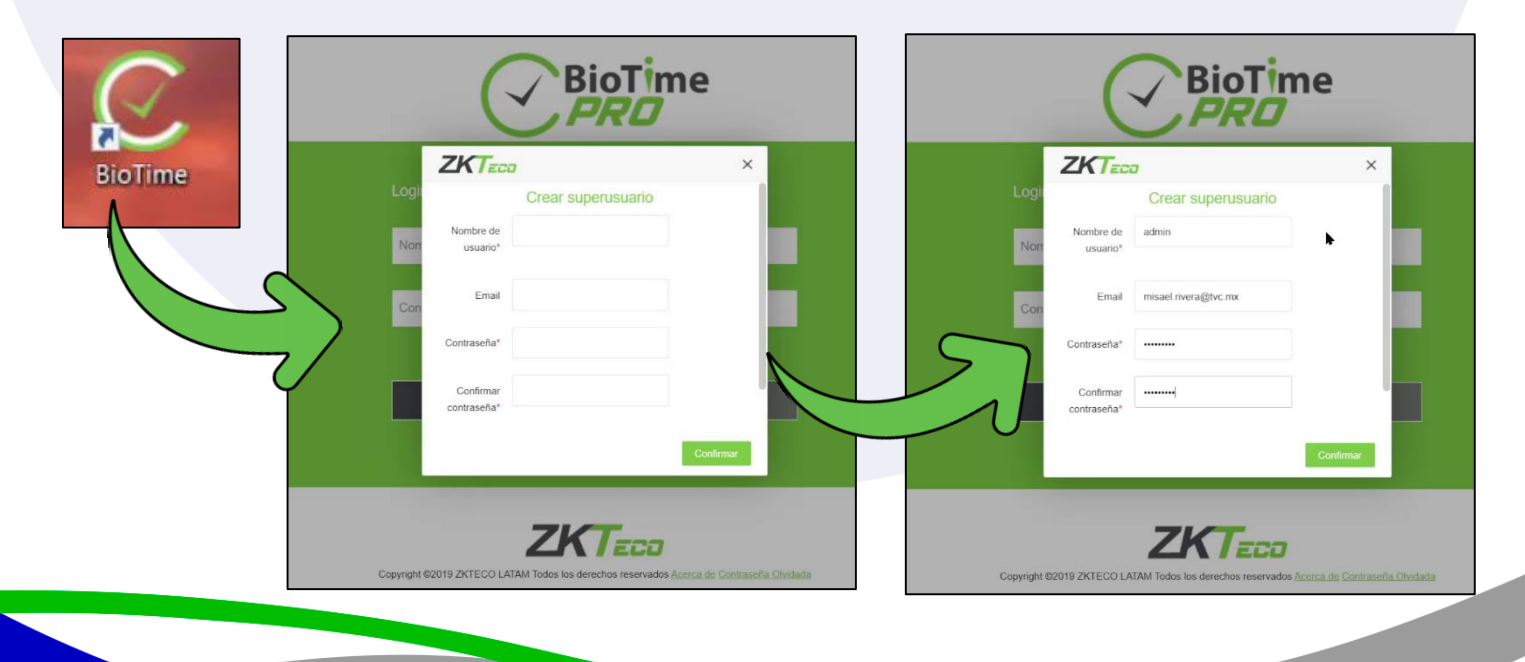

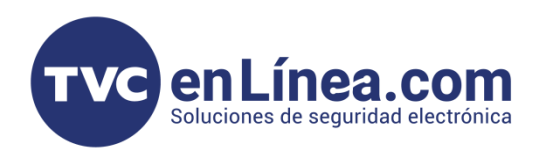

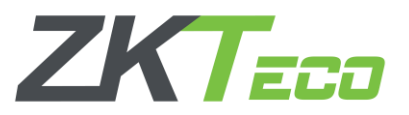

11. Posteriormente podremos ingresar al software con las credenciales previamente creadas.

| Login de Admin   Login de Em | pleado                                       |                               |                                                                                                    |                             |
|------------------------------|----------------------------------------------|-------------------------------|----------------------------------------------------------------------------------------------------|-----------------------------|
| admin                        | BioTime Personal                             | Dispositivo Asistencia Acceso | Temperatura Sistema                                                                                     | Bienvenido admin            |
| Inicio de sesión             | Autorida Present     Presente Hoy     0 (0%) | te J Excepción de asiste      | ncia -O- Retardos -O- Salidas tempraros -O- Auencia<br>2023 11 09 2023 11 13 2023 11 17 2023 11 21 2023 | 〇 生 創 出<br>11.25 2023 11.29 |
| Copyright 6201               |                                              | •                             | Monitoreo en tiempo real -O-P                                                                           | 。<br>○ 生 重 占                |

### Recomendaciones posterior a la instalación

Como recomendación antes de hacer el reinicio, es agregar la carpeta de BioTime Pro como excepción al antivirus, con el antivirus de Windows se hace de la siguiente forma:

1. En el apartado de Configuración de Protección contra virus y amenazas en la parte de abajo se encuentra la opción **"Exclusiones"**, seleccionamos el apartado **"Agregar o quitar exclusiones"**.

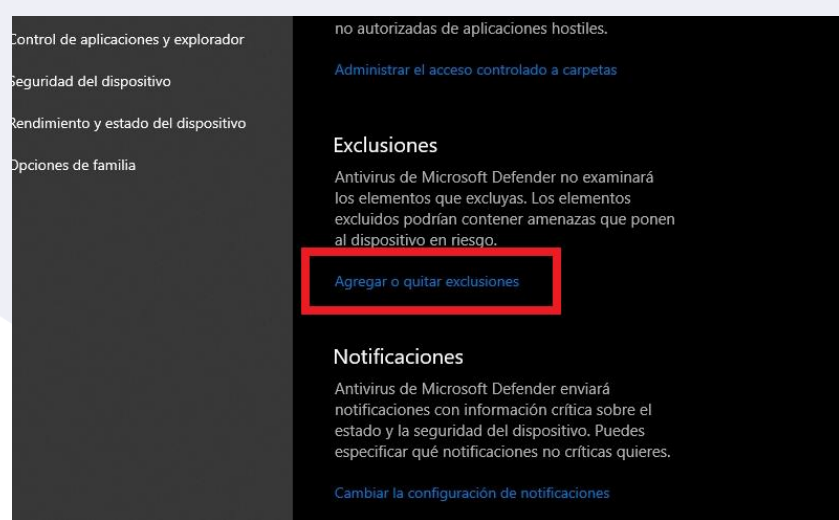

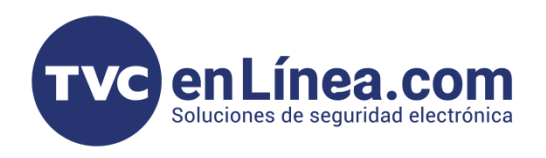

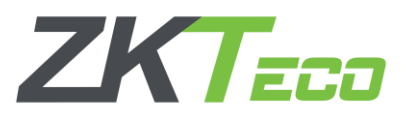

2. En la siguiente ventana seleccionamos la opción "Agregar una exclusión" y se desplegarán varias opciones, y seleccionamos la que dice "Carpeta".

| ows                                           | Evelusiones                                                                                                    |                                                        |                             | Exclusiones<br>Agrega o quita elementos que quieres excluir de | :Tienes a                         |
|-----------------------------------------------|----------------------------------------------------------------------------------------------------|--------------------------------------------------------|-----------------------------|----------------------------------------------------------------|-----------------------------------|
|                                               | EXCIUSIONES<br>Agrega o quita elementos que quieres excluir de<br>los exámenes de Antivirus de Microsoft<br>Defender. | ¿Tienes alguna<br>Obtener ayuda                        | ontra virus y amenazas      | los exámenes de Antivirus de Microsoft<br>Defender.            | Obtener a                         |
| contra virus y amenazas<br>de cuentas         |                                                                                                    | Ayudar a mejor<br>Windows                              | e cuentas<br>tección de red | + Agregar una exclusión                                        | Ayudar a<br>Windows<br>Envíanos t |
| rotección de red<br>aplicaciones y explorador | + Agregar una exclusión                                                                                               | Envíanos tus cor                                       | blicaciones y explorador    | Carpeta                                                        | Cambiar I                         |
| del dispositivo<br>o y estado del dispositivo |                                                                                                    | Cambiar la cont<br>privitidad<br>Consul<br>de privação | spositivo                   | Tino de archivo<br>Proceso                                     | Consulta<br>de privaci<br>Windows |
| e familia                                     |                                                                                                    | Windows 10.                                            | ramilia                     |                                                                |                                   |
|                                               |                                                                                                    |                                                        |                             |                                                                | Declaració                        |

3. A continuación, buscamos la carpeta donde está instalado el BioTime Pro (<u>C:\BioTime</u>) y seleccionamos la opción "Seleccionar carpeta".

| $\leftrightarrow \rightarrow \checkmark \uparrow \Longrightarrow Est$                                                                                                    | te equipo 🔹 Disco local (C:) > |                        | Disco local (C:) |
|----------------------------------------------------------------------------------------------------|--------------------------------|------------------------|------------------|
| Organizar 🔻 Nueva ca                                                                                                    | arpeta                         |                        | III 🕶 🗌 🥐        |
| 📑 Documentos 🖈 ^                                                                                                    | Nombre                         | Fecha de modificación  | Tipo             |
| 🔚 Imágenes 🖈                                                                                                    | KVinREAgent                    | 04/12/2023 09:19 a.m.  | Carpeta de arci  |
| 📙 BioTime                                                                                                    | 📮 Archivos de programa         | 02/12/2023 11:58 a.m.  | Carpeta de arci  |
| 📕 BioTime Pro                                                                                                    | 📮 Archivos de programa (x86)   | 04/12/2023 01:54 p. m. | Carpeta de arci  |
| 🛃 Desktop                                                                                                    |                                | 29/11/2023 09:02 a.m.  | Carpeta de arci  |
| Diagramas                                                                                                    | 📕 BioTime                      | 01/12/2023 01:47 p. m. | Carpeta de arci  |
|                                                                                                    | CMS Error                      | 24/11/2023 01:20 p. m. | Carpeta de arci  |
| Solution of the second second | 📒 Log                          | 08/12/2023 09:09 a.m.  | Carpeta de arci  |
| 💄 Este equipo                                                                                                    | Kocache MSOCache               | 28/11/2023 03:48 p. m. | Carpeta de arci  |
|                                                                                                    | 📕 OneDriveTemp                 | 28/11/2023 08:39 a.m.  | Carpeta de arci  |
| I ADATA HD770G (E                                                                                                    | 📙 PerfLogs                     | 07/12/2019 03:14 a.m.  | Carpeta de arci  |
| Red                                                                                                    | 📕 ProgramData                  | 04/12/2023 01:54 p. m. | Carpeta de arc   |
|                                                                                                    | SecurityDBBack                 | 24/11/2023 06:00 p.m.  | Carpeta de arci  |
| Ý                                                                                                    | C DisTana                      |                        |                  |
| Carpe                                                                                                    |                                |                        |                  |

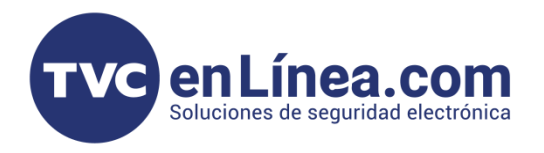

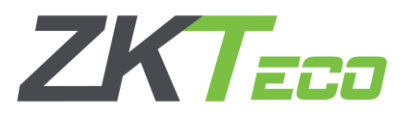

4. Una vez seleccionada la carpeta, ya estará agregada la carpeta de BioTime Pro como excepción y se podrá habilitar el antivirus nuevamente y se puede proceder con el reinicio del equipo de cómputo.

|               | Exclusiones                                                                                            |
|---------------|----------------------------------------------------------------------------------------------------|
|               | Agrega o quita elementos que quieres excluir de<br>los exámenes de Antivirus de Microsoft<br>Defender. |
| amenazas      |                                                                                                    |
|               |                                                                                                    |
| ed            | + Agregar una exclusión                                                                                |
| explorador    | C:\BioTime<br>Carpeta                                                                                  |
| l dispositivo |                                                                                                    |
|               |                                                                                                    |
|               |                                                                                                    |
|               |                                                                                                    |
|               |                                                                                                    |

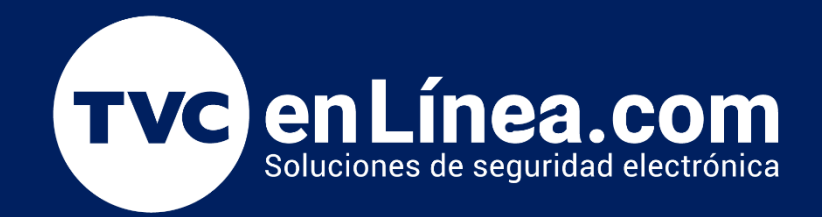

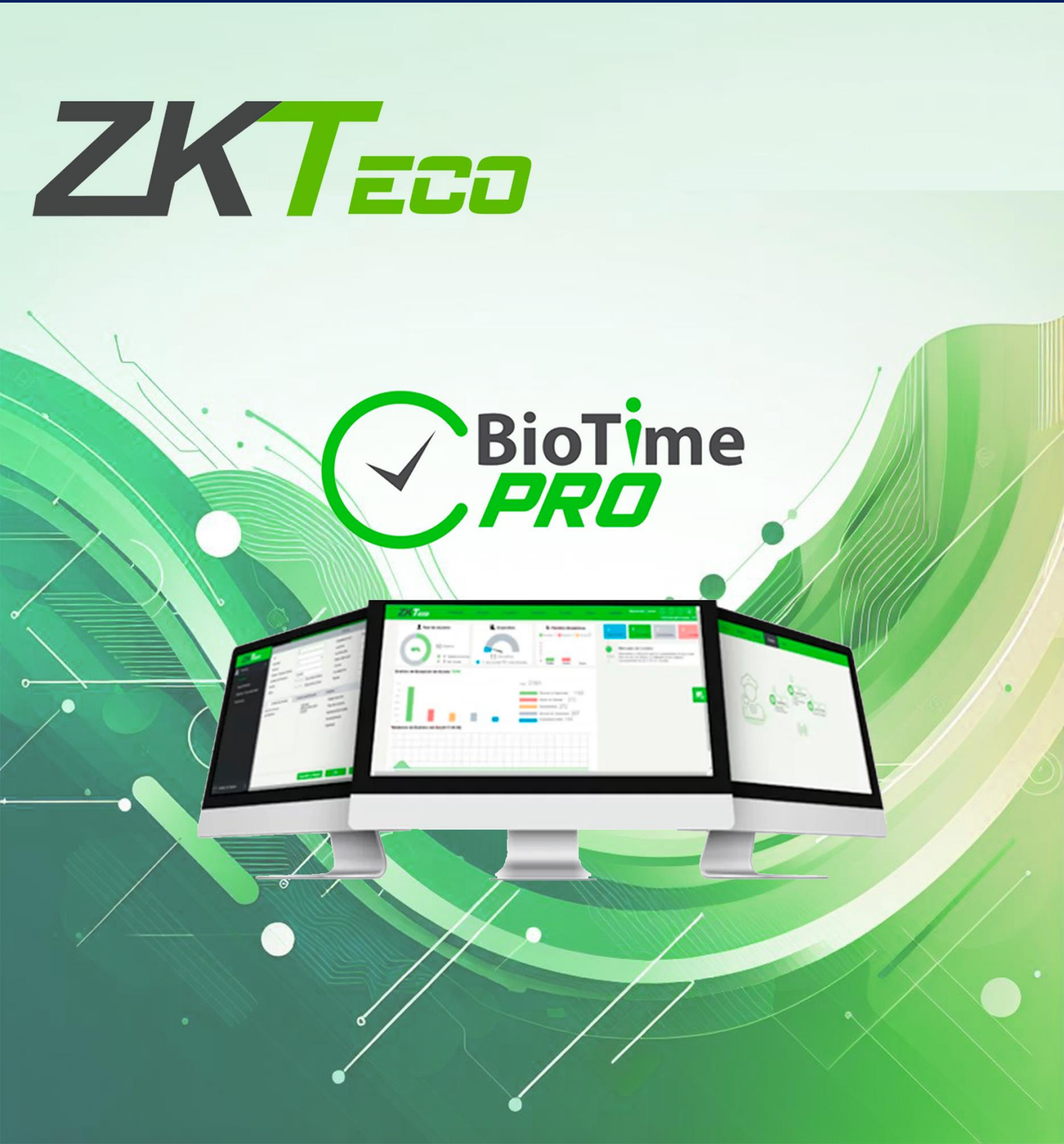